## Registering for a team

USTA Membership is required to register for a team: <u>https://www.usta.com/en/home/membership/individual-memberships/adultmembership.html</u>

## From your desktop:

- 1. Sign in to your TennisLink account at <a href="https://tennislink.usta.com/">https://tennislink.usta.com/</a>
- 2. Click on the "USTA League" tab
- 3. Select "Register with a Team #"
- 4. Your captain will provide you with a team #. Follow the prompts to register for the team.

|  | USTA LEAGUE                                                                           | TOURNAMENTS               | JUNIOR TEAM TE                                                        | ENNIS                      | USTA FLEX LEAGUES                                                     |  |
|--|---------------------------------------------------------------------------------------|---------------------------|-----------------------------------------------------------------------|----------------------------|-----------------------------------------------------------------------|--|
|  | Click here for Covid-19 updates                                                       |                           |                                                                       |                            |                                                                       |  |
|  | Welcome! Logout   Southern > Tennessee LEAGUE                                         |                           |                                                                       |                            |                                                                       |  |
|  | Start Playing<br>Have a Team Number<br>If you already have a<br>number, you can regis | ?<br>leam<br>ter with it. | Stats and Standings                                                   |                            | Find NTRP Rating Info<br>Enter USTA Account, team # or<br>player name |  |
|  | Seeking a Team?<br>Click below to find lea<br>you.                                    | gues that fit Need to     | Advanced Search<br>Inship Advanced Search<br>enter or confirm scores? | Advanc<br>Facility<br>SELF | ed Search<br>Search<br>VATE What level am I?                          |  |

## From your iPhone:

- 1. Download and sign into the USTA Mobile app: <u>https://apps.apple.com/us/app/usta-mobile/id411621803</u>
- 2. Click on the "leagues" icon
- 3. Select the "Options" icon
- 4. Then select "Register for a Team"
- 5. You will be taken to the mobile version of the desktop site where you can register for a team with the team # provided to you by your captain. Follow the prompts to register for the team.

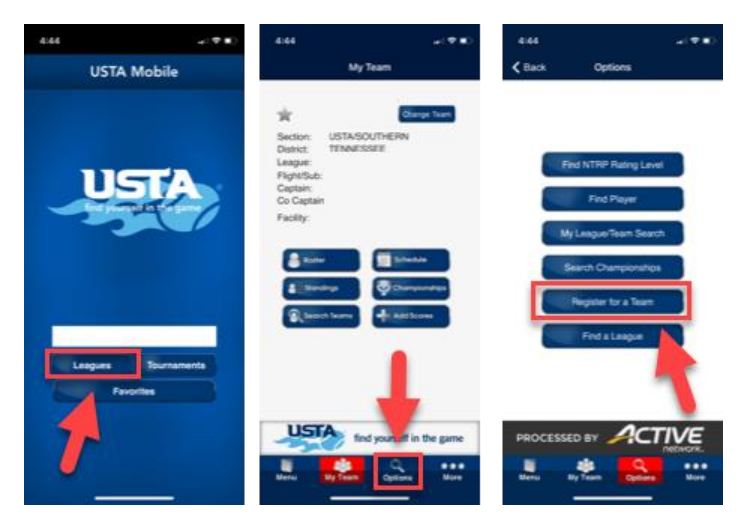